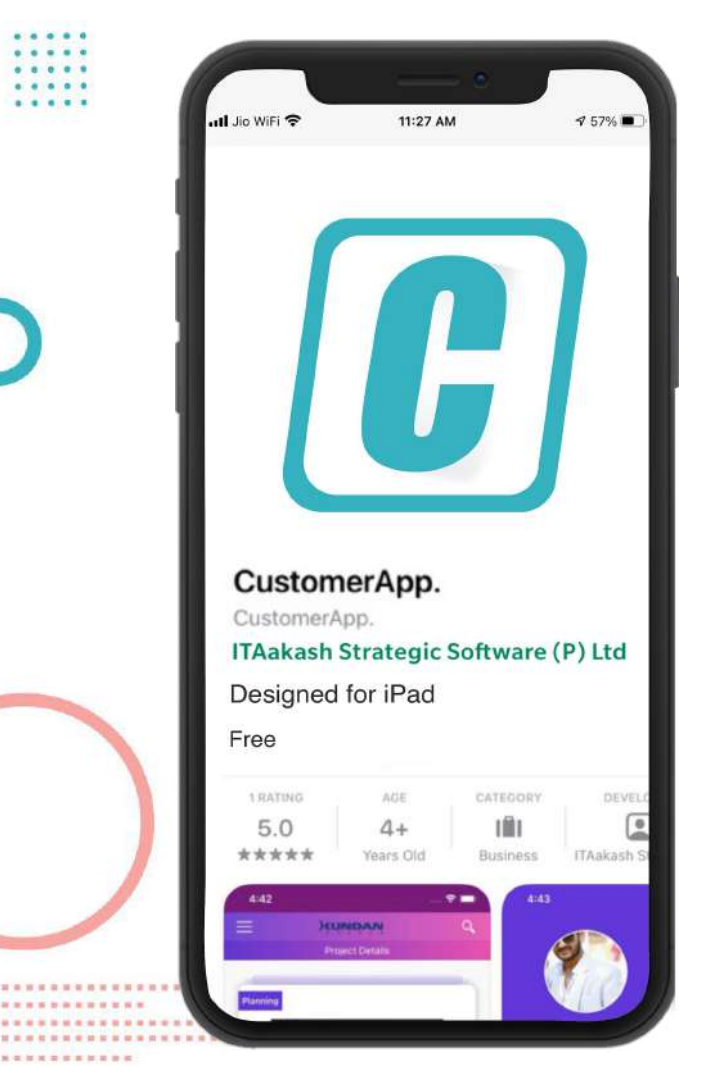

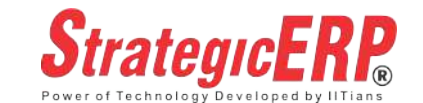

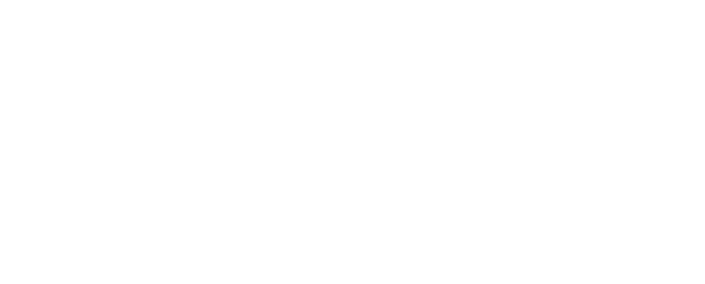

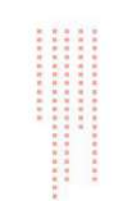

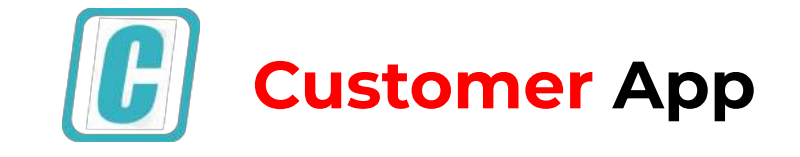

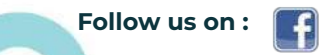

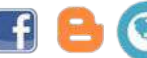

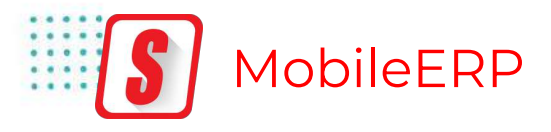

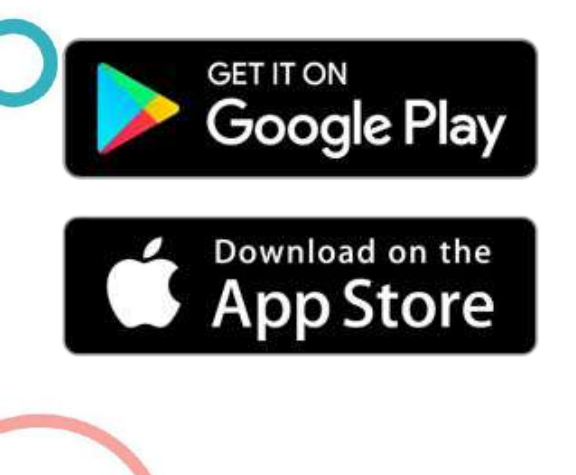

\*\*\*\*\*\*\*\*\*\*

...........

.....

| Strategic ERP                                                                                                 | S .                 |           |          |
|----------------------------------------------------------------------------------------------------|---------------------|-----------|----------|
| ITAakash Strategic Software (P)                                                                               | Ltd                 | App Store | Previe   |
| 4.2★ È È<br>5 reviews 26 MB Everyone ⊘                                                                        | 1K+<br>Downloads    | Open th   | e Mac Ap |
| Install                                                                                                    |                     |           |          |
|                                                                                                    |                     |           | 2)       |
|                                                                                                    |                     |           | フ        |
|                                                                                                    | e                   |           |          |
| About this app                                                                                                | $\rightarrow$       | _         |          |
|                                                                                                    |                     | iDad Sci  |          |
| The mobile app lets users stay informed about the<br>application.                                             | r StrategicERP      | IFad Sci  | reensi   |
| The mobile app lets users stay informed about the application. Business                                       | r StrategicERP      | iFad Sci  | reensl   |
| The mobile app lets users stay informed about the application. Business Ratings and reviews ③                 | r StrategicERP<br>→ | irau Sci  | reensl   |
| The mobile app lets users stay informed about the application.<br>Business<br>Ratings and reviews<br>4.2<br>5 | →                   |           | * 1000 T |

Access ERP on Mobile - Anytime, Anywhere

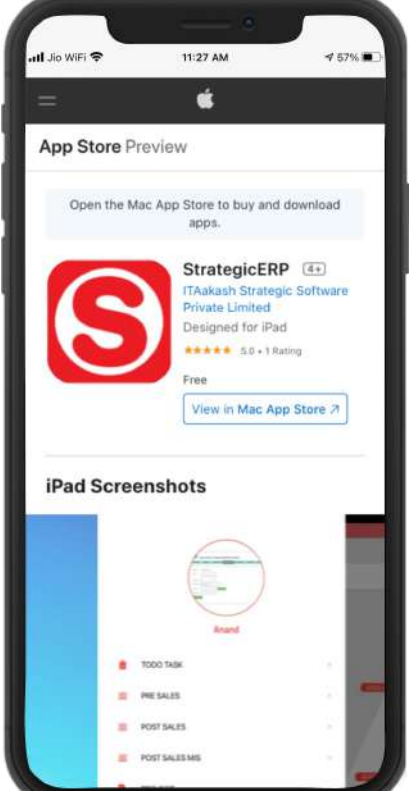

\* \* \* \* \* \* \* \* \* \*

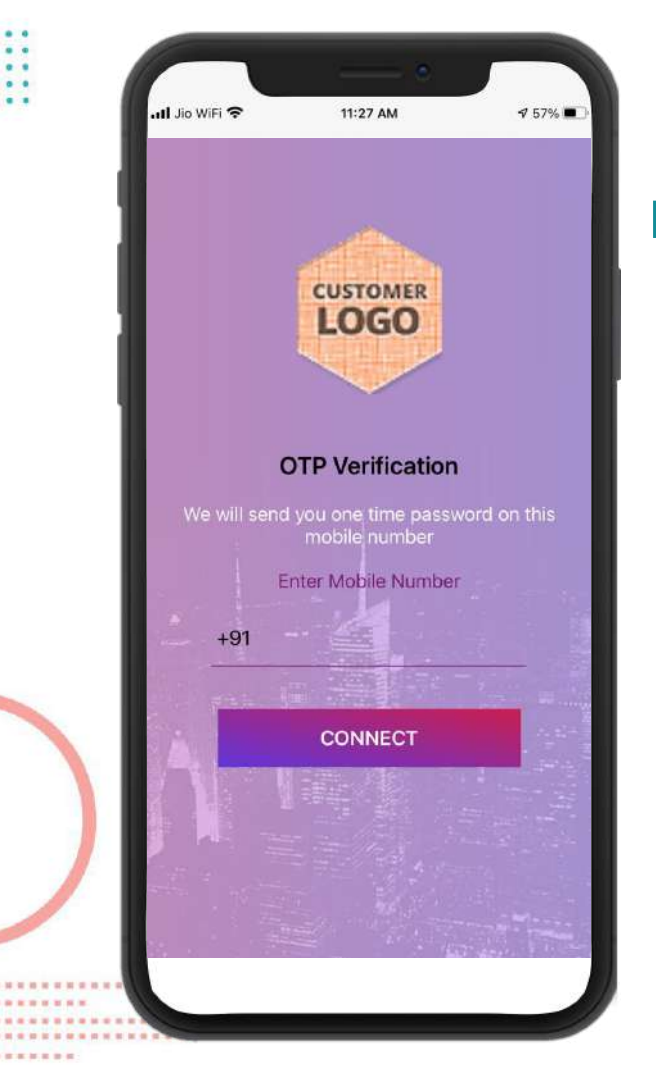

#### Login Screen

- On starting the application Login page is displayed.
- Enter valid Contact Number and click the Connect button.
- User will Connected to the server.

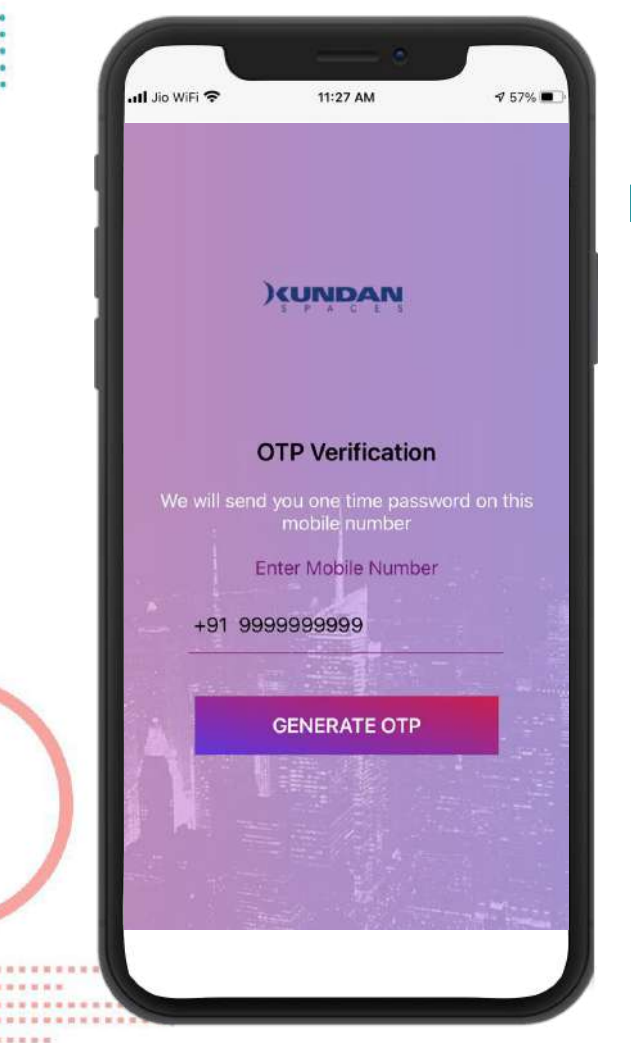

### Login Screen

- Enter valid Mobile Number and click the Generate OTP.
- OTP will received on entered number.

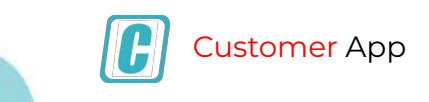

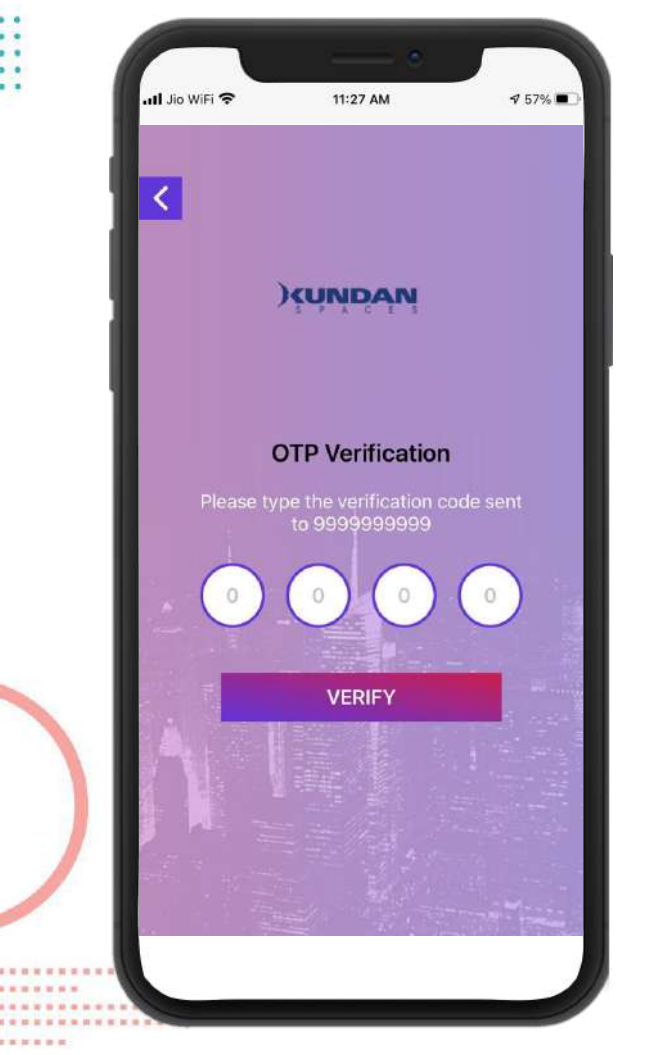

### Login Screen

- Enter valid OTP and click the Login button.
- If the information is valid the login is successful and Dashboard is displayed.

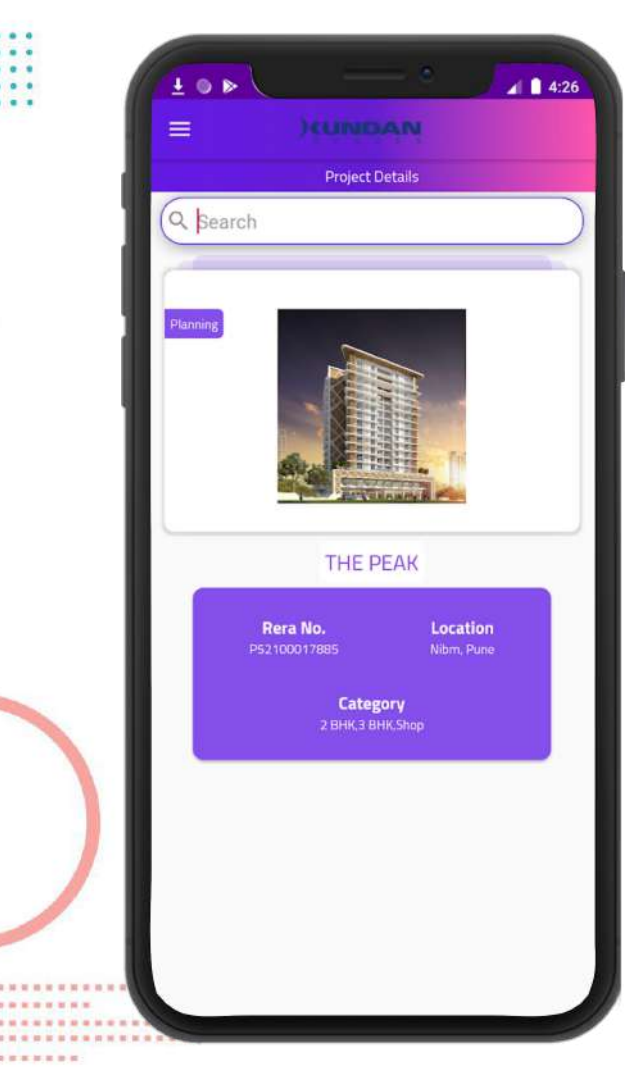

#### **Project Detail / Dashboard**

• Customer will view the all project on Project Detail screen .

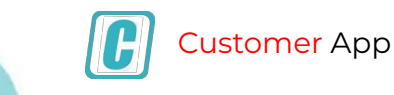

ΙH

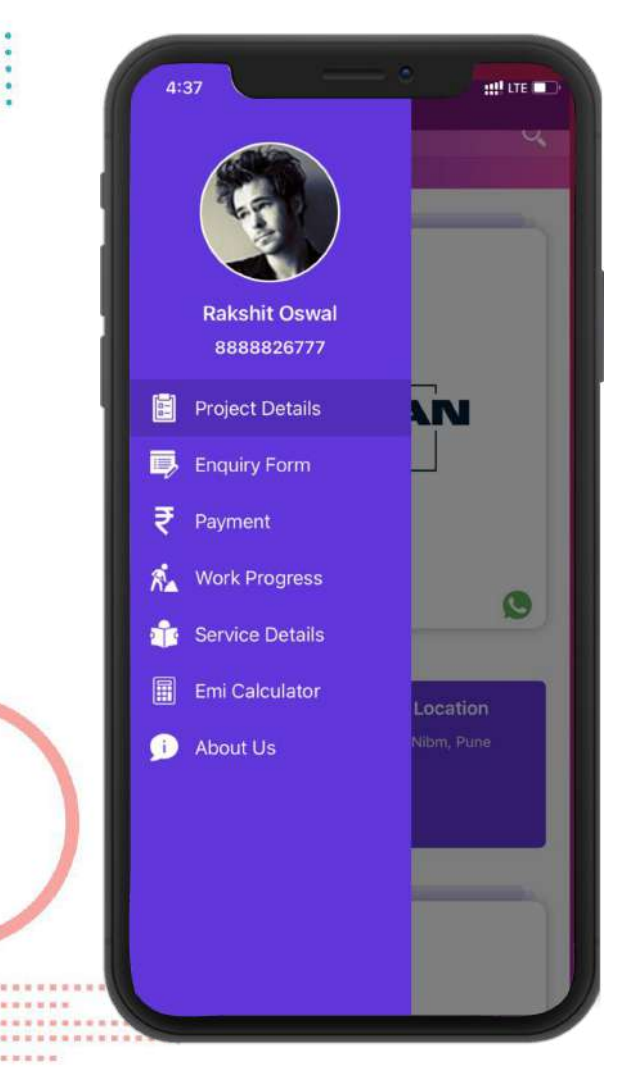

### Dashboard

• Customer dashboard / Navigation for operate the application.

# 4:37 #\*\* LTE \*\*\* CUNIDAN The Peak CONTACT ON THE PEAK CONTACT ON THE PEAK CONTACT ON THE

#### Description

Situated on the top of a premium locale of NIBM Road, it is the hallmark of the entire region. It's an apogee everyone will look up to. Endowed by a soothing milieu, The Peak is close to nature and life too. Nearness with Camp and happening suburbs like Wanowrie, offer a set of unique advantages. Here you are enviably close to world-class education, quality healthcare, exotic restaurants, renowned commercial hubs and invigorating parks.

#### Floor Plan

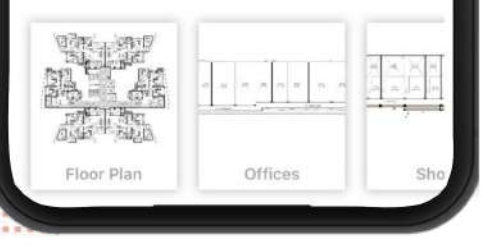

#### **Project Detail - Menus**

- On the click of project the menu will be open.
- The project detail menus will contain the several options as Gallery, location, floor plan, enquiry now, click to call etc.

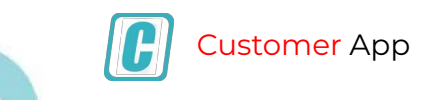

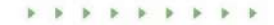

### **Project Gallery**

III LTE

4:37

The Peak

• Customer can see image gallery of project images.

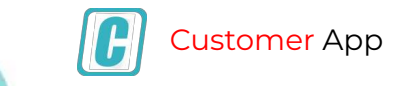

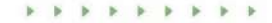

#### 

#### Description

Situated on the top of a premium locale of NIBM Road, it is the hallmark of the entire region. It's an apogee everyone will look up to. Endowed by a soothing milieu, The Peak is close to nature and life too. Nearness with Camp and happening suburbs like Wanowrie, offer a set of unique advantages. Here you are enviably close to world-class education, quality healthcare, exotic restaurants, renowned commercial hubs and invigorating parks.

#### **Project Summary**

• Customer can project description on project summary screen.

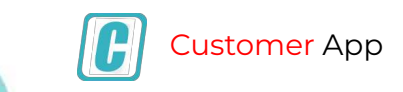

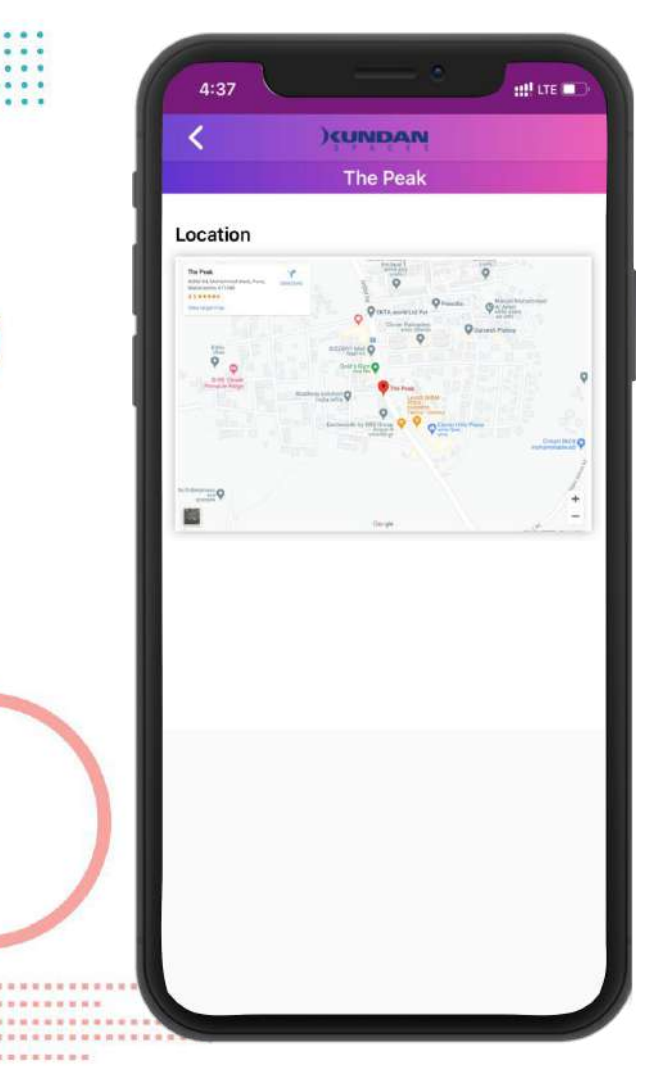

### **Map Location**

• Customer can see project location on Map.

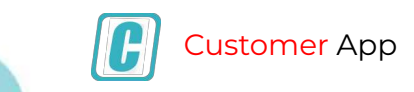

H

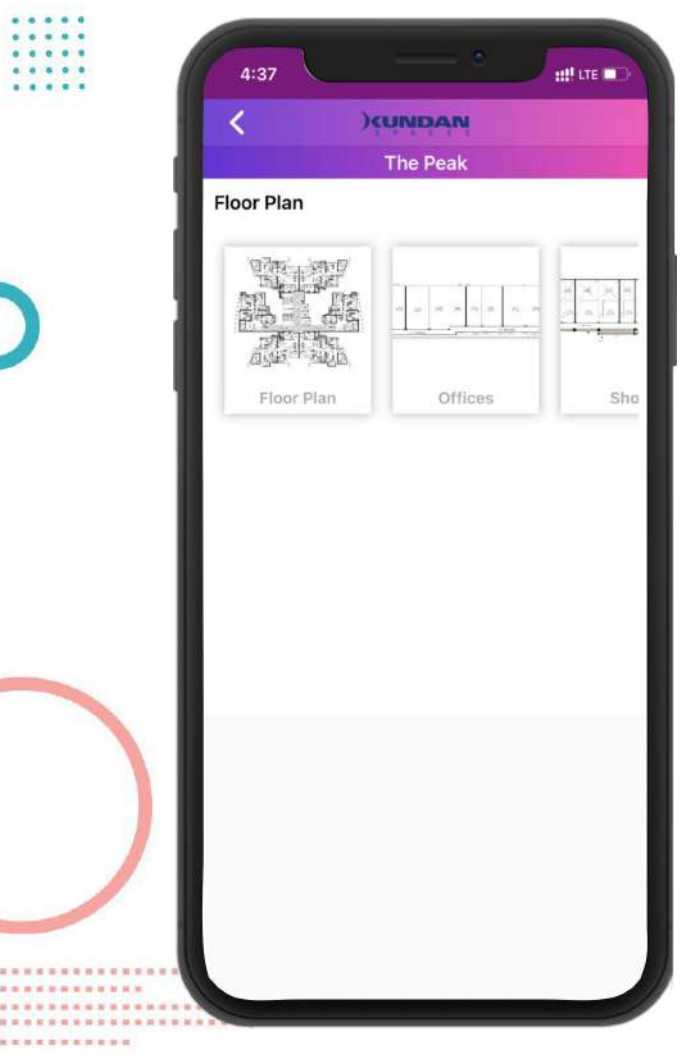

#### **Floor Map**

• Customer can see project floor plan.

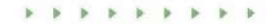

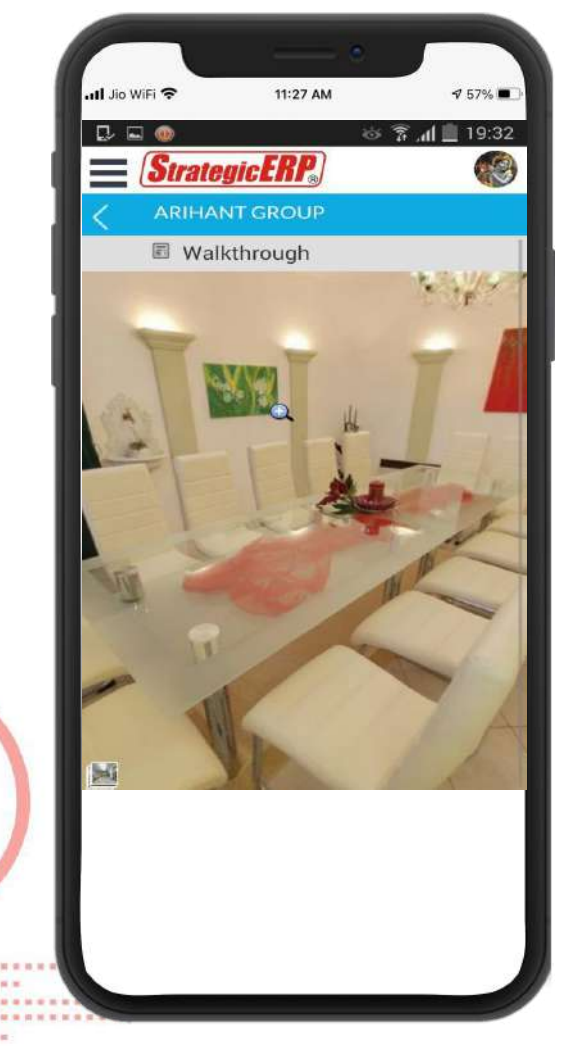

### **Project Walkthrough**

- Customer can see detailed project 3D walkthrough .
- Its 360-degree virtual tour .

H

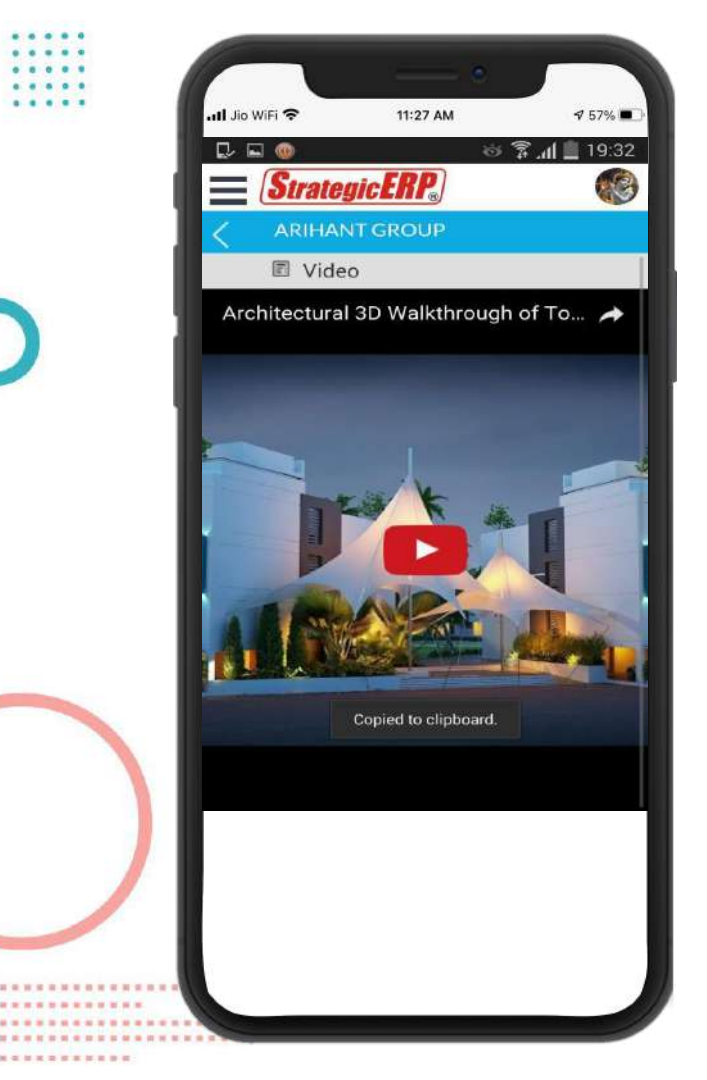

### **Project Video**

• Customer can see project video.

\* \* \* \* \* \* \* \* \* \*

### **Project Enquiry**

• Customer can send enquiry to express his interest.

| Cust | <mark>comer</mark> App |
|------|------------------------|
|------|------------------------|

|        |         | )ċńwb   | ĄŅ   |   |
|--------|---------|---------|------|---|
|        |         | Enquiry | Form |   |
| Name   | V.      |         |      |   |
| Email  |         |         |      |   |
| Mobil  | е       |         |      |   |
| Projec | at Name |         |      | ~ |
| City   |         |         |      |   |
| Sourc  | e*      |         |      |   |
| Sou    | rce*    |         |      | ~ |
| Comn   | nents*  |         |      |   |
| Con    | nments  |         |      |   |
|        | SUBN    | ИІТ     | CLEA | R |

\*\*\*\*\*\*\*\*\*\*

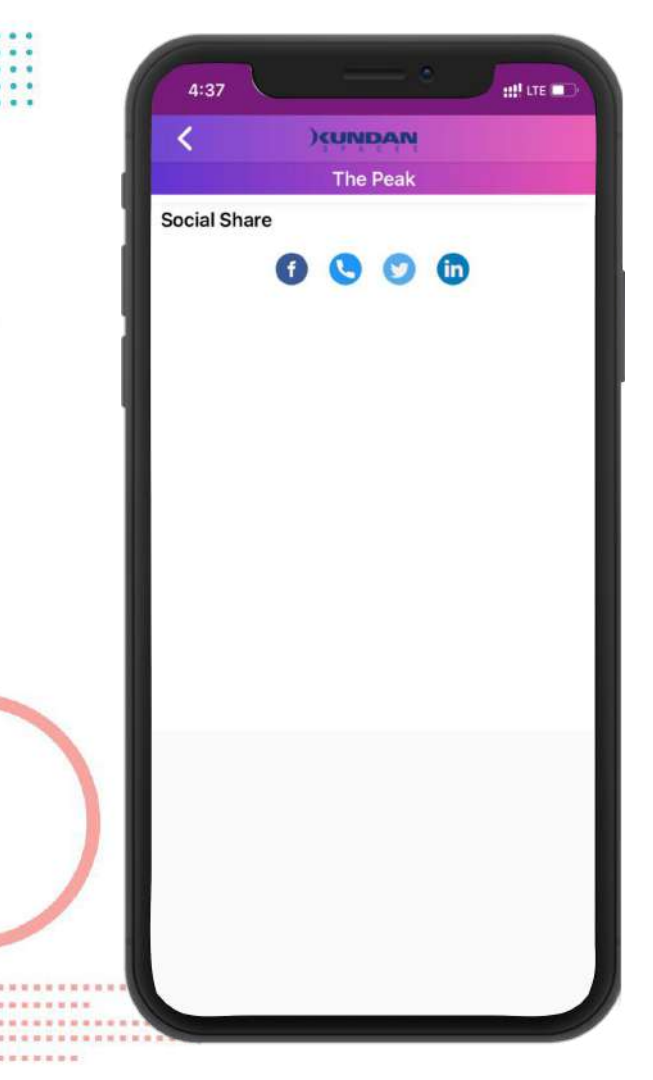

### **Click to call**

- its quick contact on one click.
- Customer can call to customer care representative.

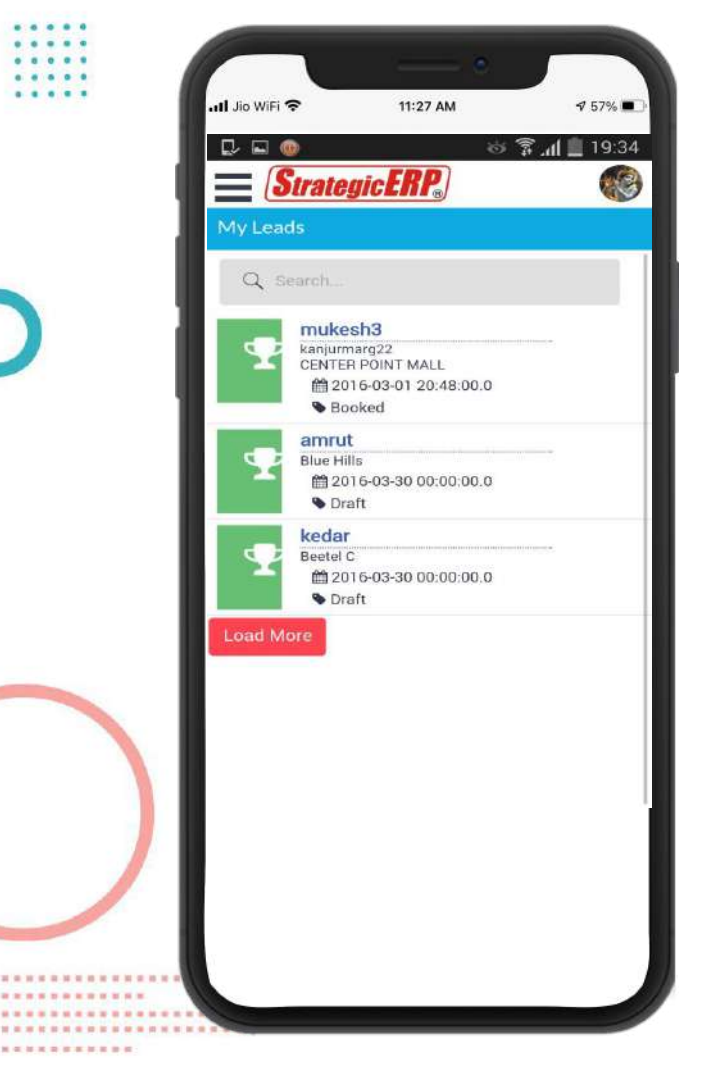

### **Submitted Enquiry**

• Customer can see their submitted enquiries.

H

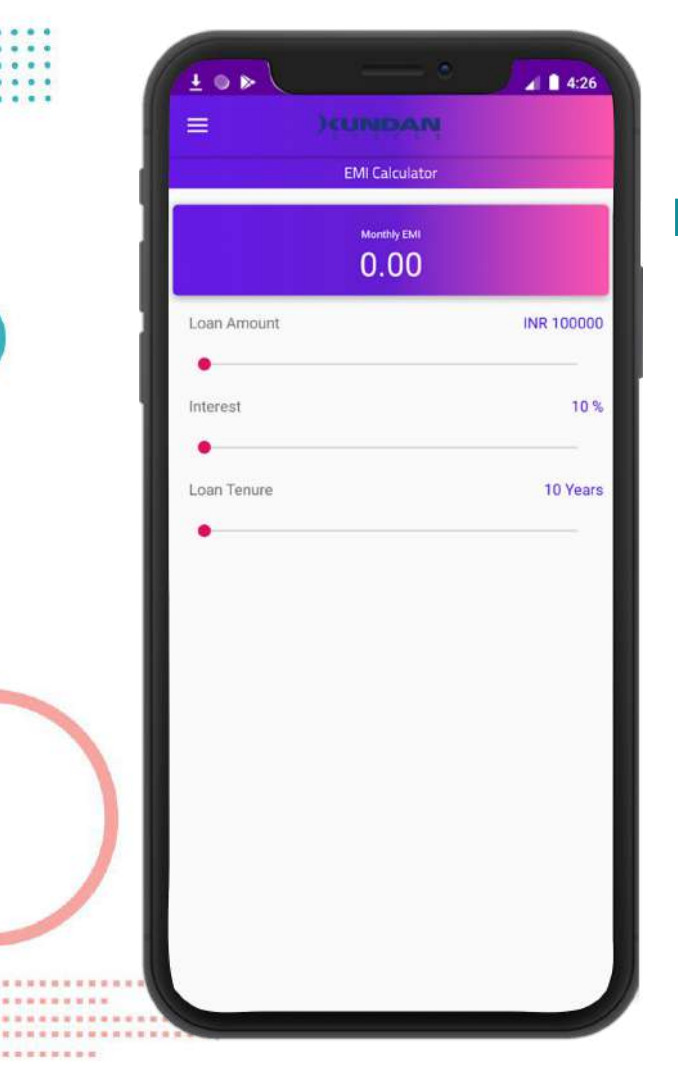

### **EMI Calculator**

• Customer can use the EMI calculator to make EMI calculation easy.

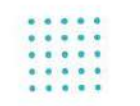

#### **New Customer Creation for App**

1. Customer will fill enquiry form.

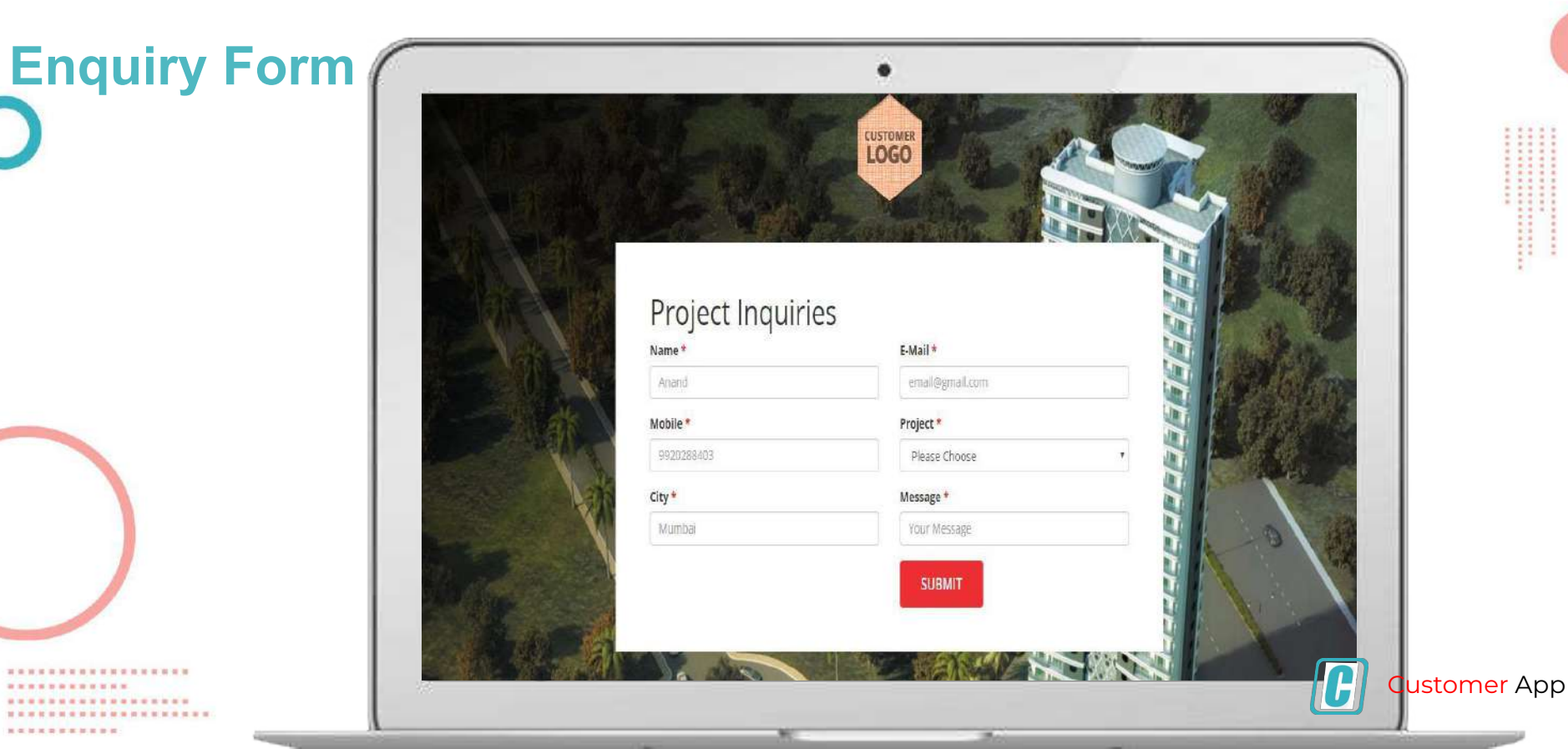

..... ...........

#### 2. The enquiry will go to telecalling form.

Telecalling StrategicERP 🖨 🏶 🖪 🛤 Trivestay • \* • • • = 6 💦 💼 = Sentl Name in Name 101010/12/00000 Nation 1 Prost Data TERCO, AND ENGINE MO. 719" e te bel e . Sal Popel rated a set Sets TATY Barry Cauros coos<sup>2</sup> Mobile" Altornary Materia Ma. Mobile Number Alexants Drints in Employ Details tind datation Telephone No. rational a telephone has e.mar -Project Norm" \* Barte of Company int Type · 5401 ATVENTUDET IN . e contra a a select a Entrysted Sudget w Loud Stokes cirie. Sales Paraential Centralets 1 Radiciliadore Nert: hollowup thato 110001000110000 RI MITTIWAP COURT Over Detillays Inven Satis Merde Intestation Drg . Tiple . Deathy \* Press Palmous Through w Teats Inter Witten Descinants Man Staro Rami<sup>1</sup> Terror Department Branie Lumpbon Murlet Instance Parameter Multiple Source Rome # Pic Sales Barigat Lord Sub Rearest Call Bush Facurates Pos-Sales Pascona Contactualisti ty e tatan Location Arresphalts 1110 Property Search Alexant Valative. Elastical Tales Chest Monitol Statul income Group + helpf(+ Excellent Details Unit Calif Drives Ray Qualited Status Real Participant Indonesi Li Li Application Detribution Son and freely

. .

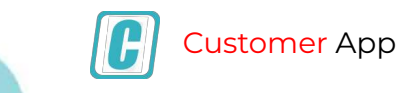

#### **3.** Verifying state and send to enquiry.

Enquiry Details

......

...........

| Pre-Salars Ad               | Seat 1                                                                                                    | ornerse Norethan  |               |                  |           |            |    |    |             |                         |                      |         |               |             |                      |                                                                                                    |                    |                       |          |          |  |
|-----------------------------|----------------------------------------------------------------------------------------------------|-------------------|---------------|------------------|-----------|------------|----|----|-------------|-------------------------|----------------------|---------|---------------|-------------|----------------------|----------------------------------------------------------------------------------------------------|--------------------|-----------------------|----------|----------|--|
| Masters                     |                                                                                                    |                   |               |                  |           |            |    |    |             |                         |                      |         |               |             |                      |                                                                                                    |                    |                       |          |          |  |
| Project Dotolly             |                                                                                                    |                   |               |                  |           |            |    |    |             | Samult                  | Aprobale Litch : II  |         |               |             |                      |                                                                                                    |                    |                       |          |          |  |
| Salvayet                    | 0 9                                                                                                    | Previoution.      | Statute<br>Re | winging into     | 150       | -          | ** |    | NG8+        | Atternation of the last | in Malalar Telephone | Lacotia | n Poi         | stilles     | Fullwards<br>Enabled | Renard by                                                                                                    | Telecial 221<br>By | sint Scate            |          | -        |  |
| fertale wert Details        | 0.1                                                                                                    | 2021020003        | 1120021       | 02/08/83 12/22/5 | 021 Wr    |            |    | 19 | 623121212   |                         |                      |         | Shirt<br>Dark | skagtas     | 0.08                 |                                                                                                    | Servey Unit        | e                     |          | 1-1      |  |
| Child Spinstal State        | 0 -                                                                                                    | 1001000005        | Tipara        | GADREN 12/02/0   | d21 M.    |            |    |    |             |                         |                      |         | Veri          | re Kengston | 0.04                 |                                                                                                    | parters fail       |                       |          |          |  |
| (all Betally                | 0.1                                                                                                    | 7021020005        | 12321         | 02/80025 22/011  | ur) u.    |            |    |    | 82312121212 |                         |                      |         | Vet           | n Fegzar    | 2000                 |                                                                                                    | Serie, Marr        |                       |          |          |  |
| All Kand Darger             |                                                                                                    |                   |               | 19.29            |           |            |    |    |             |                         |                      |         | Pet           | 4           |                      |                                                                                                    |                    |                       |          | - 1      |  |
| Ballact Applicability -     | Personal                                                                                                    | information .     |               |                  |           |            |    |    |             |                         |                      |         |               |             |                      |                                                                                                    |                    |                       |          | - U.     |  |
| Sub Overager Updates        | Engurs                                                                                                    | au.               |               |                  | 202.42    | 10001      |    |    |             |                         | Trincalling Drigat   | y No.   |               |             |                      | TE260 MRU/00025                                                                                                    |                    |                       |          |          |  |
| Sales Retractors            | Ditto*                                                                                                    |                   |               |                  | zivee     | 2015 12:23 |    |    |             | 8                       | 100                  |         |               |             |                      | Ne                                                                                                    |                    |                       |          |          |  |
| Sales Personal              | Bern                                                                                                    |                   |               |                  |           |            |    |    |             |                         |                      |         |               |             |                      |                                                                                                    |                    |                       |          | •        |  |
| Appendix in the             | taurery                                                                                                    | .000 <sup>*</sup> |               |                  |           |            |    |    |             |                         | Mupre"               |         |               |             | 1                    | moundth                                                                                                    |                    |                       |          | 1        |  |
| Total Marin Instantion      | Hotele M                                                                                                    | umber Almany Data | ra in English | Details          | 800       |            |    |    |             |                         | Alternate Mobile     | Ka      |               |             |                      |                                                                                                    |                    |                       |          | 2        |  |
| Semilar Toin Martin         | Telefon                                                                                                    |                   |               |                  |           |            |    |    |             |                         | Alternatio Toloph    | ere No. |               |             |                      |                                                                                                    |                    |                       |          | 2        |  |
| Structure Mexter            | UV5 SCA                                                                                                    | us.               |               |                  | Send to   | Durn       |    |    |             |                         |                      |         |               |             |                      |                                                                                                    |                    |                       |          | <u> </u> |  |
| Start all Senat One.        | Location                                                                                                    |                   |               |                  |           |            |    |    |             |                         | Address              |         |               |             |                      |                                                                                                    |                    |                       |          |          |  |
| SAA Was Freewort Market     | City.                                                                                                    |                   |               |                  |           |            |    |    |             |                         | Sute                 |         |               |             |                      |                                                                                                    |                    |                       |          |          |  |
| Propriet Volume Peters d M. | Laurity.                                                                                                    |                   |               |                  |           |            |    |    |             |                         | Land Status          |         |               |             |                      | e table -                                                                                                    |                    |                       |          |          |  |
| Bullet Backgroup Martin     | Resta                                                                                                    | tal and           |               |                  | in data   | 101        |    |    |             | ~                       | Padalility Perce     | tain"   |               |             |                      | 0.00                                                                                                    |                    |                       |          |          |  |
| Pro Sales Budget            | Deces                                                                                                    | 0.000             |               |                  |           |            |    |    |             |                         | P.031                |         |               |             |                      |                                                                                                    |                    |                       |          |          |  |
| Pier-Bales Process          | PER                                                                                                    |                   |               |                  |           |            |    |    |             |                         | Anthe Certific       |         |               |             |                      |                                                                                                    |                    |                       |          | -        |  |
| Property Securit.           | Probants                                                                                                    | 20                |               |                  | 100       |            |    |    |             | - 2                     | Course Taxa          |         |               |             |                      | THE R. L.                                                                                                    |                    |                       |          | 100      |  |
| Singhood sales Online       | And Cons.                                                                                                    | 20                |               |                  | 1253      |            |    |    |             |                         | Income Canan         |         |               |             |                      | Contract of Contract of Contra |                    |                       |          |          |  |
| Presidential                | Married                                                                                                    | Data              |               |                  | To be the |            |    |    |             | -                       | Contractivities of   |         |               |             |                      | - Marine -                                                                                                    |                    |                       |          |          |  |
| Inter Column                | - 100-010                                                                                                    |                   |               |                  |           |            |    |    |             |                         | In the second of     |         |               |             |                      | Contrast of C                                                                                                    |                    |                       |          |          |  |
| Sarination Detribution      | TREATY                                                                                                    |                   |               |                  |           |            |    |    |             |                         | TRANSF ALLERS        |         |               |             |                      | - 14001 -                                                                                                    |                    |                       |          | 100      |  |
| trains fellange             | 0.1045                                                                                                    |                   |               |                  | - 343     |            |    |    |             | 1                       |                      |         |               | -           | -                    |                                                                                                    |                    | and the second second | -        | -        |  |
|                             | Contraction of the local division of the local division of the loc |                   | 1             |                  |           |            |    |    |             |                         |                      |         |               |             |                      |                                                                                                    |                    |                       | O COLUMN | -        |  |
|                             |                                                                                                    |                   |               |                  |           |            |    |    |             |                         |                      |         |               |             |                      |                                                                                                    |                    |                       |          |          |  |
|                             |                                                                                                    |                   |               |                  |           | _          |    |    |             |                         |                      |         |               |             |                      |                                                                                                    | _                  |                       |          |          |  |

- 4. Once it goes to enquiry details, new mobile app login will be created.
- 5. Mobile app link will be sent to user.

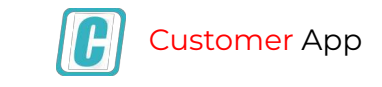

1. Projects list must be mention in project app details with all necessary details. For e.g. Images , video links.

| Ander Alerge Preschard Preschard <td< th=""><th></th><th></th><th></th><th></th><th></th><th></th><th></th><th>9 7 V</th><th></th><th>AN ALLO</th></td<>                                                                                                    |                                                                                                    |                                                                                                    |              |         |                    |                  |                            | 9 7 V                             |                     | AN ALLO                                                                                                    |
|----------------------------------------------------------------------------------------------------|----------------------------------------------------------------------------------------------------|----------------------------------------------------------------------------------------------------|--------------|---------|--------------------|------------------|----------------------------|-----------------------------------|---------------------|----------------------------------------------------------------------------------------------------|
| Nord CryMark     Nord CryMark     N                                                                                                    | (Contractory Contractory Contr | Project fileme *                                                                                                    |              |         |                    | * Project Srifte |                            | 0.0                               |                     |                                                                                                    |
| Ame To de     Image To de Stater     Image To de Stater     Image To de Stater       Stater     Image To de Stater     Image To de Stater     Image To de Stater       Stater     Image To de Stater     Image To                                                                                                    | Extended to any other                                                                                                    | Perard Compilet                                                                                                    |              | 6%      |                    | V Experied Comp  | tetten Date'               |                                   |                     | 177                                                                                                    |
| With Rongered Of Table To Late   With Rongered Peel Lager Long Long Long   With Rongered Peel Lager Long Long   With Rongered Peel Lager Long Long   With Rongered Peel Lager Long Long   With Rongered Peel Lager Long Long   With Rongered Peel Lager Long Long   With Rongered Peel Lager Long Long   With Rongered Peel Lager Long Long   With Rongered Peel Lager Long   With Rongered Peel Lager Long   Peel Long Peel Lager Long   Peel Long Peel Long   Peel Long Peel Long   Peel Long Peel Long   Peel Long Peel Long   Peel Long Peel Long   Peel Long Peel Long   Peel Long Peel Long   Peel Long Peel Long   Peel Long Peel Long   Peel Long Peel Long   Peel Long Peel Long                                                                                                    | (helpine ( ))                                                                                                    | Active Till Celle                                                                                                    |              |         |                    | E Galla Nede     |                            |                                   |                     | D.                                                                                                    |
| Industry     Prof. Saray     Industry     Industry     In                                                                                                    | Salar Management ( ) a                                                                                                    | OTP Unable for Least                                                                                                    |              |         |                    |                  |                            |                                   |                     |                                                                                                    |
| Nick Lakinger     Percision     Image Logic     Image Logic     Image Logic       Nick Lakinger     Nick Lakinger     Nick Lakinger     Image Logic     Image Logic       Nick Lakinger     Nick Lakinger     Nick Lakinger     Image Logic     Image Logic       Nick Lakinger     Nick Lakinger     Nick Lakinger     Image Logic     Image Logic       Nick Lakinger     Nick Lakinger     Nick Lakinger     Image Logic     Image Logic       Nick Lakinger     Nick Lakinger     Nick Lakinger     Image Logic     Image Logic       Nick Lakinger     Nick Lakinger     Nick Lakinger     Image Logic     Image Logic       Nick Lakinger     Nick Lakinger     Nick Lakinger     Image Logic     Image Logic       Nick Lakinger     Nick Lakinger     Nick Lakinger     Image Logic     Image Logic       Nick Lakinger     Nick Lakinger     Nick Lakinger     Image Logic     Image Logic       Nick Lakinger     Nick Lakinger     Nick Lakinger     Image Logic     Image Logic       Nick Lakinger     Nick Lakinger     Nick Lakinger     Image Logic     Image Logic       Nick Lakinger     Nick Lakinger     Nick Lakinger     Image Logic     Image Logic       Nick Lakinger     Nick Lakinger     Nick Lakinger     Image Logic     Image Logic                                                                                                    | (defensions states                                                                                                    | Project Summery                                                                                                    |              |         |                    |                  |                            |                                   |                     |                                                                                                    |
| Image: Image:                                                                                                    | Train Task Berngton - 1                                                                                                    | Project Lacation (Google Lotic)                                                                                                    |              |         |                    |                  |                            |                                   |                     | 1                                                                                                    |
| Note Note Note Note Note Note Note Note                                                                                                    | Supervised and the second second second second second second second second second second second second second s                                                                                                    | HERA PER                                                                                                    |              |         |                    |                  |                            |                                   |                     |                                                                                                    |
| Manuar pano (no.)                                                                                                    |                                                                                                    | Project Website                                                                                                    |              |         |                    |                  |                            |                                   |                     | Dec.                                                                                                    |
| Bookd Amenda (v) 2000     North     North     North     North       Bookd Amenda (v) 2000     Solar Amenda (v) 2000     North     North     North       Bookd Amenda (v) 2000     Solar Amenda (v) 2000     North     North     North       Bookd Amenda (v) 2000     Solar Amenda (v) 2000     North     North     North       Bookd Amenda (v) 2000     Solar Amenda (v) 2000     North     North     North       Bookd Amenda (v) 2000     Solar Amenda (v) 2000     North     North     North       Bookd Amenda (v) 2000     Solar Amenda (v) 2000     North     North     North       Bookd Amenda (v) 2000     Solar Amenda (v) 2000     North     North     North       Bookd Amenda (v) 2000     Solar Amenda (v) 2000     North     North     North       Bookd Amenda (v) 2000     Solar Amenda (v) 2000     North     North     North       Bookd Amenda (v) 2000     Solar Amenda (v) 2000     North     North     North       Bookd North     Solar Amenda (v) 2000     North     North     North     North       Bookd North     Solar Amenda (v) 2000     North     North     North     North       Bookd North     Solar Amenda (v) 2000     North     North     North     North       Bookd North     Solar                                                                                                    | EAR Detailingment. 1.9                                                                                                    | Hiskingson URL                                                                                                    |              |         |                    |                  |                            |                                   |                     |                                                                                                    |
| Index 1g                                                                                                    | There et Permer Application                                                                                                    | Video URL                                                                                                    |              |         |                    |                  |                            |                                   |                     | (x)                                                                                                    |
| And Interprete       0         And Interprete       0         And Interprete       0 <td>Entrance for</td> <td>Facebook URL</td> <td></td> <td></td> <td></td> <td></td> <td></td> <td></td> <td></td> <td></td>                                                                                                    | Entrance for                                                                                                    | Facebook URL                                                                                                    |              |         |                    |                  |                            |                                   |                     |                                                                                                    |
| And Sta Strapping     Any Price State State St                                                                                                    |                                                                                                    | Linkadh OTE.                                                                                                    |              |         |                    |                  |                            |                                   |                     |                                                                                                    |
| Next No.     Observe No. No.       Prest No. Joint     Observe No. No. No. No. No. No. No. No. No. No.                                                                                                    | - a de tra-godine                                                                                                    | Doogle Plan UTL                                                                                                    |              |         |                    |                  |                            |                                   |                     | e                                                                                                    |
| Pred tody sproper   Pred tody sproper   Pred tody sproper   Pred tody sproper   Pred tody   Pred tody <t< td=""><td>Primed Paul Lidente</td><td>Tetter UTL</td><td></td><td></td><td></td><td></td><td></td><td></td><td></td><td>(4)</td></t<>                                                                                                    | Primed Paul Lidente                                                                                                    | Tetter UTL                                                                                                    |              |         |                    |                  |                            |                                   |                     | (4)                                                                                                    |
| Pred day gold inger     Operating in the day gold inger     Image in the day gold inger     Image in the day gold inger     Image inger     Image inger                                                                                                    |                                                                                                    | Present Lago Proge                                                                                                    |              |         |                    |                  | Chicos Yie No Fércheore    |                                   |                     |                                                                                                    |
| Predmin       Predmin       Name Predmin       Name Pred                                                                                                    |                                                                                                    | Prood. Barkground Image                                                                                                    |              |         |                    |                  | Doome file: No file chosen |                                   |                     | (                                                                                                    |
| Book Prive     Book Prive     Book Prive <td></td> <td>Pravet Plana</td> <td></td> <td></td> <td></td> <td></td> <td></td> <td></td> <td></td> <td>CO CO CO</td>                                                                                                    |                                                                                                    | Pravet Plana                                                                                                    |              |         |                    |                  |                            |                                   |                     | CO CO CO                                                                                                    |
| Image: Image:                                                                                                    |                                                                                                    | Description                                                                                                    | (Parcelier)  |         | UniTide            | 10               | 01756                      | Budget Premi Baldge               | to: : Tokas Amore : |                                                                                                    |
| New Own         Novies Name         Novies Name         Name         Name                                                                                                    |                                                                                                    |                                                                                                    |              | Linest  | ( + agind +        |                  | Upter                      | 0.00 0.00                         | 10.0                |                                                                                                    |
| Bathay Designing         Bathay Designing         Bathay           Index Designing         Annual of Nagain         Sale of Sale of Sale                                                                                                    |                                                                                                    | Project Galary                                                                                                    |              |         |                    |                  |                            |                                   |                     | 008                                                                                                    |
| Image: Image:                                                                                                    |                                                                                                    | Barry Descator                                                                                                    | Children and | pr-     |                    |                  |                            |                                   |                     | and the second second se |
| Note:         State         State <th< td=""><td></td><td></td><td></td><td></td><td></td><td></td><td>linicad</td><td></td><td></td><td></td></th<>                                                                                                    |                                                                                                    |                                                                                                    |              |         |                    |                  | linicad                    |                                   |                     |                                                                                                    |
| Appendix Delegram     Appendix Delegram       Appendix Delegram     Appendix Delegram       Appendix Delegram                                                                                                    |                                                                                                    | Print Second as                                                                                                    |              |         |                    |                  | has the stand              |                                   |                     | CT1 (71 (71                                                                                                    |
| International and plant     International       International and plant     International       International and plant     International       International and plant     International       International and plant     International       International and plant     International       International and plant     International       International and plant     International and plant       International and plant     International and plant       International and plant     International and plant       International and plant     International and plant       International and plant     International and plant                                                                                                    |                                                                                                    | Party and the state of                                                                                                    |              |         |                    |                  |                            |                                   |                     |                                                                                                    |
| Image:     Jamab     Image:     Image: <td></td> <td>Character of the second second se</td> <td></td> <td>ege.</td> <td></td> <td></td> <td>1 Indust 1</td> <td></td> <td></td> <td></td> |                                                                                                    | Character of the second second se |              | ege.    |                    |                  | 1 Indust 1                 |                                   |                     |                                                                                                    |
| Inter         James         Exacts         Equation         Exacts         Exacts<                                                                                                    |                                                                                                    | H2):                                                                                                    |              |         |                    |                  | Changes                    |                                   |                     |                                                                                                    |
| U         I frame bare         I frame bare                                                                                                    |                                                                                                    | Research 1 Month 2                                                                                                    |              | (Court) | Report             |                  | input                      | Mar(0                             | the                 | Riser 11                                                                                                    |
| 1         5         5         6         100         200         21120201         54/Phone Carelle Stream         0           2         3         3         3         3         3         3         3         3         3         3         3         3         3         3         3         3         3         3         3         3         3         3         3         3         3         3         3         3         3         3         3         3         3         3         3         3         3         3         3         3         3         3         3         3         3         3         3         3         3         3         3         3         3         3         3         3         3         3         3         3         3         3         3         3         3         3         3         3         3         3         3         3         3         3         3         3         3         3         3         3         3         3         3         3         3         3         3         3         3         3         3         3         3         3                                                                                                    |                                                                                                    | Transferre                                                                                                    | Distanti (in | E.      | B Harris Concernet | die Deserie      | o Completion Dates         | d Insulaeras                      |                     | 4,45                                                                                                    |
| 1         20         20.00         20.00         20.00         20.00         20.00         20.00         20.00         20.00         20.00         20.00         20.00         20.00         20.00         20.00         20.00         20.00         20.00         20.00         20.00         20.00         20.00         20.00         20.00         20.00         20.00         20.00         20.00         20.00         20.00         20.00         20.00         20.00         20.00         20.00         20.00         20.00         20.00         20.00         20.00         20.00         20.00         20.00         20.00         20.00         20.00         20.00         20.00         20.00         20.00         20.00         20.00         20.00         20.00         20.00         20.00         20.00         20.00         20.00         20.00         20.00         20.00         20.00         20.00         20.00         20.00         20.00         20.00         20.00         20.00         20.00         20.00         20.00         20.00         20.00         20.00         20.00         20.00         20.00         20.00         20.00         20.00         20.00         20.00         20.00         20.00         20.00         20.00<                                                                                                    |                                                                                                    | 1 Sei Paynez Dearty                                                                                                    |              |         | 1.00               | 80.08            | 011120201                  | Ser Proved County all Shirebolum. |                     | U                                                                                                    |
| 2 Ser Priveto Sagone 100 30.08 31122022 Sar Priveto Sagone in Avento. 0                                                                                                    |                                                                                                    | Bar Marries Kon                                                                                                    |              |         | 2.00               | 20.08            | 31112/2028                 | Sel Provincion n a numbero.       |                     | U I                                                                                                    |
|                                                                                                    |                                                                                                    | But Promo Sapoline                                                                                                    |              |         | 1,00               | 90.08            | 01112/2022                 | Sar Provisci Sacphrei III & Heide |                     | 0                                                                                                    |
|                                                                                                    |                                                                                                    |                                                                                                    |              |         |                    |                  |                            |                                   |                     |                                                                                                    |
|                                                                                                    |                                                                                                    |                                                                                                    |              |         |                    |                  |                            |                                   |                     |                                                                                                    |
|                                                                                                    |                                                                                                    |                                                                                                    |              |         | -                  |                  |                            |                                   |                     |                                                                                                    |
|                                                                                                    |                                                                                                    |                                                                                                    |              |         |                    |                  |                            |                                   |                     |                                                                                                    |
|                                                                                                    |                                                                                                    |                                                                                                    | _            | _       |                    | _                | _                          | -                                 | _                   | _                                                                                                    |
|                                                                                                    |                                                                                                    |                                                                                                    |              |         |                    |                  |                            |                                   |                     |                                                                                                    |

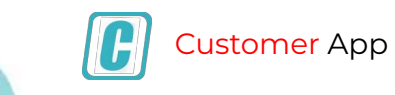

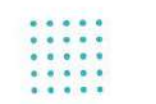

#### **Prerequisites Only for ERP Implementers**

**1. ERP server details should be registered in the mobile Login details.** 

| Rub. Mar. 1989<br>Incoming Mail Integration                                                                                                    | Versie für '<br>Teken                                                                                                    |                                                                                                    |                                                                                                    | Ded D                                                                                                    |                                                                                                    |                                                                                                    |                                                                                                    |                                                                                                    |
|----------------------------------------------------------------------------------------------------|----------------------------------------------------------------------------------------------------|----------------------------------------------------------------------------------------------------|----------------------------------------------------------------------------------------------------|----------------------------------------------------------------------------------------------------|----------------------------------------------------------------------------------------------------|----------------------------------------------------------------------------------------------------|----------------------------------------------------------------------------------------------------|----------------------------------------------------------------------------------------------------|
| Incoming Multimegration                                                                                                    | Test                                                                                                    |                                                                                                    |                                                                                                    |                                                                                                    |                                                                                                    |                                                                                                    |                                                                                                    |                                                                                                    |
|                                                                                                    |                                                                                                    |                                                                                                    |                                                                                                    | Last Login 76                                                                                                    | true .                                                                                                    |                                                                                                    |                                                                                                    | <b>—</b>                                                                                                    |
| THE Resider Today's                                                                                                    | 015                                                                                                    |                                                                                                    |                                                                                                    | CION Plegade                                                                                                    | Oteta                                                                                                    |                                                                                                    |                                                                                                    |                                                                                                    |
| Development                                                                                                    | EDS Registered ID                                                                                                    |                                                                                                    |                                                                                                    | 3 wkgd?M                                                                                                    | Pilop License Cade                                                                                                    |                                                                                                    |                                                                                                    |                                                                                                    |
| Farldoo de                                                                                                    | Lapatropa                                                                                                    |                                                                                                    |                                                                                                    |                                                                                                    | -                                                                                                    |                                                                                                    |                                                                                                    |                                                                                                    |
| Multislage Dolars                                                                                                    |                                                                                                    |                                                                                                    |                                                                                                    |                                                                                                    |                                                                                                    |                                                                                                    |                                                                                                    |                                                                                                    |
| Datastation                                                                                                    | 2010                                                                                                    | Apple                                                                                                    | Lieve                                                                                                    | Taport                                                                                                    | Part .                                                                                                    | Pmm (1)                                                                                                    | Cent                                                                                                    | Parel 11                                                                                                    |
| Reports Development                                                                                                    | and a second second                                                                                                    | and the second second                                                                                                    | CONCERNMENT OF THE OWNER                                                                                                    | Contraction of the local division of the local division of the loc                                                                                                    | 100000                                                                                                    | in research                                                                                                    | all the                                                                                                    | Sherok:                                                                                                    |
| Report Resident Planter                                                                                                    | A DE LA DE L | 401                                                                                                    |                                                                                                    | - Charles - Charles - Char                                                                                                    | GEHSBETTEST                                                                                                    | a linear                                                                                                    |                                                                                                    | and the state of the                                                                                                    |
| Dates fant Master                                                                                                    | 1                                                                                                    | 41                                                                                                    |                                                                                                    | TRUN, PROFERTY CONSILIANT                                                                                                    | 0401212027                                                                                                    | Append 24 groups                                                                                                    |                                                                                                    | 3                                                                                                    |
| Cabut Fact                                                                                                    | 1 4                                                                                                    | -63                                                                                                    |                                                                                                    |                                                                                                    | 8041905694                                                                                                    | aniachauhan 1869 gessiuore                                                                                                    |                                                                                                    |                                                                                                    |
| Matte Terres Tendegroot                                                                                                    |                                                                                                    | 61                                                                                                    |                                                                                                    |                                                                                                    | SHEDHTOOKS                                                                                                    | and an an an an an an an an an an an an an                                                                                                    |                                                                                                    | 10                                                                                                    |
| Parties.                                                                                                    |                                                                                                    | 401                                                                                                    |                                                                                                    |                                                                                                    | 00075-0342                                                                                                    |                                                                                                    |                                                                                                    |                                                                                                    |
| And and a second second second second second second second second second second second second second second se                                                                                                    | 1 1                                                                                                    | -421                                                                                                    |                                                                                                    |                                                                                                    | 5067133346                                                                                                    | yundra249gmai.com                                                                                                    |                                                                                                    |                                                                                                    |
|                                                                                                    |                                                                                                    | 421                                                                                                    |                                                                                                    |                                                                                                    | 90021+1800                                                                                                    |                                                                                                    |                                                                                                    |                                                                                                    |
| National Date                                                                                                    | in the second second se | 61                                                                                                    |                                                                                                    |                                                                                                    | 0000074346                                                                                                    |                                                                                                    |                                                                                                    |                                                                                                    |
| HOM SAC Marches                                                                                                    | and and                                                                                                    | -401                                                                                                    |                                                                                                    |                                                                                                    | 9821612122                                                                                                    |                                                                                                    |                                                                                                    |                                                                                                    |
|                                                                                                    | 12                                                                                                    | 421                                                                                                    |                                                                                                    |                                                                                                    | 7677313036                                                                                                    | n makes part pakasasa n                                                                                                    |                                                                                                    |                                                                                                    |
| Construction of the other states of the                                                                                                    |                                                                                                    | 401                                                                                                    |                                                                                                    |                                                                                                    | 0000000444                                                                                                    | webstraub000000mmat.com                                                                                                    |                                                                                                    |                                                                                                    |
| Pre Siles 14                                                                                                    | 5 m                                                                                                    | 421                                                                                                    |                                                                                                    |                                                                                                    | MI210405                                                                                                    | unutanchighagen/#iligitial.com                                                                                                    |                                                                                                    |                                                                                                    |
| Sales Hangement                                                                                                    |                                                                                                    |                                                                                                    |                                                                                                    |                                                                                                    |                                                                                                    |                                                                                                    |                                                                                                    |                                                                                                    |
| Representation 11                                                                                                    |                                                                                                    |                                                                                                    |                                                                                                    |                                                                                                    |                                                                                                    |                                                                                                    |                                                                                                    |                                                                                                    |
| Taxa Tark Humanity                                                                                                    |                                                                                                    |                                                                                                    |                                                                                                    |                                                                                                    |                                                                                                    |                                                                                                    |                                                                                                    |                                                                                                    |
| Contraction of the local division of the local division of the loc |                                                                                                    |                                                                                                    |                                                                                                    |                                                                                                    |                                                                                                    |                                                                                                    |                                                                                                    |                                                                                                    |
|                                                                                                    |                                                                                                    |                                                                                                    |                                                                                                    |                                                                                                    |                                                                                                    |                                                                                                    |                                                                                                    |                                                                                                    |
| Britheligner +                                                                                                    |                                                                                                    |                                                                                                    |                                                                                                    |                                                                                                    |                                                                                                    |                                                                                                    |                                                                                                    |                                                                                                    |
| Charmel Permit App. 1                                                                                                    |                                                                                                    |                                                                                                    |                                                                                                    |                                                                                                    |                                                                                                    |                                                                                                    |                                                                                                    |                                                                                                    |
| Summer App                                                                                                    |                                                                                                    |                                                                                                    |                                                                                                    |                                                                                                    |                                                                                                    |                                                                                                    |                                                                                                    | _                                                                                                    |
|                                                                                                    |                                                                                                    |                                                                                                    |                                                                                                    |                                                                                                    |                                                                                                    |                                                                                                    |                                                                                                    |                                                                                                    |
|                                                                                                    |                                                                                                    |                                                                                                    |                                                                                                    |                                                                                                    |                                                                                                    |                                                                                                    |                                                                                                    |                                                                                                    |
|                                                                                                    |                                                                                                    |                                                                                                    |                                                                                                    |                                                                                                    |                                                                                                    |                                                                                                    |                                                                                                    |                                                                                                    |
|                                                                                                    |                                                                                                    |                                                                                                    |                                                                                                    |                                                                                                    | /                                                                                                    |                                                                                                    |                                                                                                    |                                                                                                    |
|                                                                                                    |                                                                                                    |                                                                                                    |                                                                                                    |                                                                                                    |                                                                                                    |                                                                                                    |                                                                                                    |                                                                                                    |
|                                                                                                    | Nexes of Constant of Constant  | Description     Lagrange       Consider     Image: Constraint of the constraint of the constraint o | Description         Description           Consider         Immunel         Immunel | Description         Description           Construct         00         000         000           Sectional         0         0         0         0           Sectional         0         0         0         0         0         0         0         0         0         0         0         0         0         0         0         0         0         0         0         0         0         0         0         0         0         0         0         0         0         0         0         0         0         0         0         0         0         0         0         0         0         0         0         0         0         0         0         0         0         0         0         0         0         0         0         0         0         0         0         0         0         0         0         0         0         0         0         0         0         0         0         0         0         0         0         0         0         0         0         0         0         0         0         0         0         0         0         0         0 <t< td=""><td>Description         relation           Description         relation           Description         rela</td><td>Parameter         Call and Parameter         Call and Parameter         <thcall and="" parameter<="" th="">         Call and Paramete</thcall></td><td>Description         (adaption           Operating local         (adaption)         (adaption)&lt;</td><td>Description         Initial InitialInitial Initial Initial Initial Initial Initial Ini</td></t<> | Description         relation           Description         relation           Description         rela | Parameter         Call and Parameter         Call and Parameter <thcall and="" parameter<="" th="">         Call and Paramete</thcall> | Description         (adaption           Operating local         (adaption)         (adaption)< | Description         Initial InitialInitial Initial Initial Initial Initial Initial Ini |

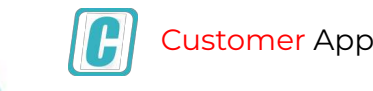

\* \* \* \*

#### 2. Mobile License Code should be entered in general settings.

|     | foundationing              | Prostan Danak                       |                                                                                                    |               |                                       |           |                                       |                                                                                                    |  |
|-----|----------------------------|-------------------------------------|----------------------------------------------------------------------------------------------------|---------------|---------------------------------------|-----------|---------------------------------------|----------------------------------------------------------------------------------------------------|--|
|     | Blakdery Bebap             | Protect Type                        | (wikidaterialiteri                                                                                              |               | Master Key For Frents                 |           | 1995-1-489-4298-9011-822200-5-1989829 | TAPywill Del'Were-GroupDF                                                                                                    |  |
|     | Country State Master       | Duta de Acreas U.M.                 | (https://2.intelegrampetical.com/strat                                                                          | ngiagr.       |                                       |           |                                       | 3                                                                                                    |  |
|     | Ballon & Rog.dollaria      | Laps / Bangtore / Ba                | 4 / 54%                                                                                                    | C Distante-   | Deal Techny Male A                    | ua.       |                                       |                                                                                                    |  |
|     | Rear Enterte Soler Tex Ma. | Vitile EPP hydraun Setters          |                                                                                                    |               |                                       |           |                                       |                                                                                                    |  |
|     | Environ Tax Master         | Android Netification Key            | Analyce/Multi-Ehrange's Analused                                                                                | DengG41336A   |                                       |           |                                       |                                                                                                    |  |
|     | TOS Muster                 | KD6 Fastification Private Kay Files | 21.38698                                                                                                    | and a second  | IDS Natification Private Key Paarword |           | NB/405123                             |                                                                                                    |  |
|     | Decision Martini           | TRP And redication Service          | 211722200000000000000000000000000000000                                                                         | MARKAN I S    |                                       |           |                                       |                                                                                                    |  |
|     | Tally                      | Android Netlication Key             | ALLEGO MICHENERY CAR. ROUGEOUT                                                                                  | N 840131      |                                       |           |                                       |                                                                                                    |  |
| ←   | Doort To Talla             | The magniture Age Lances Delains    |                                                                                                    |               |                                       |           |                                       |                                                                                                    |  |
|     | Paretaises                 | Matter BYP Lawree Cate              | (#8,2:201609601                                                                                                 |               | Charloriner App Catalities Cook       |           |                                       |                                                                                                    |  |
|     | Liver History goment       | Pather App Linores Cade             | A8.5 253836001                                                                                                  |               |                                       |           |                                       |                                                                                                    |  |
|     | Passes of Datagement       |                                     |                                                                                                    | Sent for      | Hacillostari                          |           |                                       |                                                                                                    |  |
|     | Workfow Management         | grang grange                        | Care of the second second second second second second second second second second second second second second s |               | ground .                              |           | 101111                                | Contraction of the local distance of the local distance of the loc |  |
|     | Permatent Maragement       |                                     |                                                                                                    |               |                                       |           |                                       | BRATE                                                                                                    |  |
|     | Reports Management         | To                                  | ( Baller Service SHITTPers                                                                                      | i B Martinger |                                       | 1 Malage  | Destan fire                           | y Put                                                                                                    |  |
|     | Conevariations             | 1/ 1/ Pakpeysoki                    | 25                                                                                                    | BURGE CONVER  | en.                                   | CHOMBER . |                                       |                                                                                                    |  |
|     | General General Services   |                                     |                                                                                                    |               |                                       |           |                                       | -                                                                                                    |  |
|     | Ratus Hel SMS              |                                     |                                                                                                    |               |                                       |           |                                       |                                                                                                    |  |
|     | DDP Hartsmann Reset        |                                     |                                                                                                    |               |                                       |           |                                       |                                                                                                    |  |
|     |                            |                                     |                                                                                                    |               |                                       |           |                                       | _                                                                                                    |  |
|     | Dest strypting             |                                     |                                                                                                    |               |                                       |           |                                       | _                                                                                                    |  |
|     | Renderg Table Rummary      |                                     |                                                                                                    |               |                                       |           |                                       | _                                                                                                    |  |
|     | But that SMS               |                                     |                                                                                                    |               |                                       |           |                                       | _                                                                                                    |  |
|     | knowing Mall Integration   |                                     |                                                                                                    |               |                                       |           |                                       | _                                                                                                    |  |
| 100 | DIP Service Tatlets        |                                     |                                                                                                    |               |                                       |           |                                       | _                                                                                                    |  |
|     | Development                |                                     |                                                                                                    |               |                                       |           |                                       | _                                                                                                    |  |
|     | Enchaica dis               |                                     |                                                                                                    |               |                                       |           |                                       | _                                                                                                    |  |
|     | Weble Lage Details         |                                     |                                                                                                    |               |                                       |           |                                       | _                                                                                                    |  |
|     | the transmission w         |                                     |                                                                                                    |               |                                       |           |                                       | _                                                                                                    |  |
|     | Roporta Development        |                                     |                                                                                                    |               |                                       |           |                                       | _                                                                                                    |  |
|     | Report Relations Master    |                                     |                                                                                                    |               |                                       |           |                                       | _                                                                                                    |  |
|     | Provide States             |                                     |                                                                                                    |               |                                       |           |                                       |                                                                                                    |  |
|     | 5                          |                                     |                                                                                                    |               |                                       |           |                                       |                                                                                                    |  |
|     |                            |                                     |                                                                                                    |               |                                       |           |                                       |                                                                                                    |  |
|     |                            |                                     |                                                                                                    |               | 1                                     |           |                                       |                                                                                                    |  |
|     |                            |                                     |                                                                                                    |               |                                       |           |                                       |                                                                                                    |  |

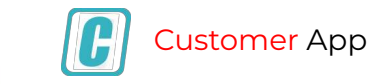

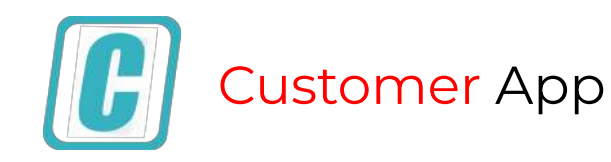

#### More to come from StrategicERP

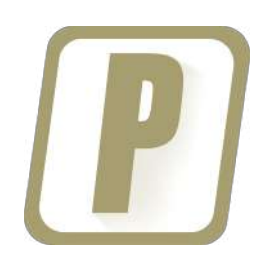

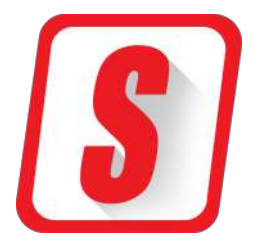

## **PARTNER** App

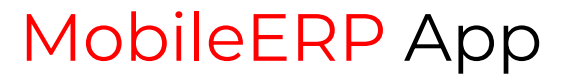

#### we would love to hear from you.

support@strategicerp.com +91-22-25770033

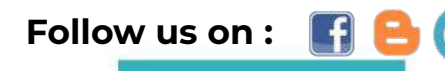

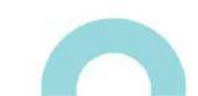